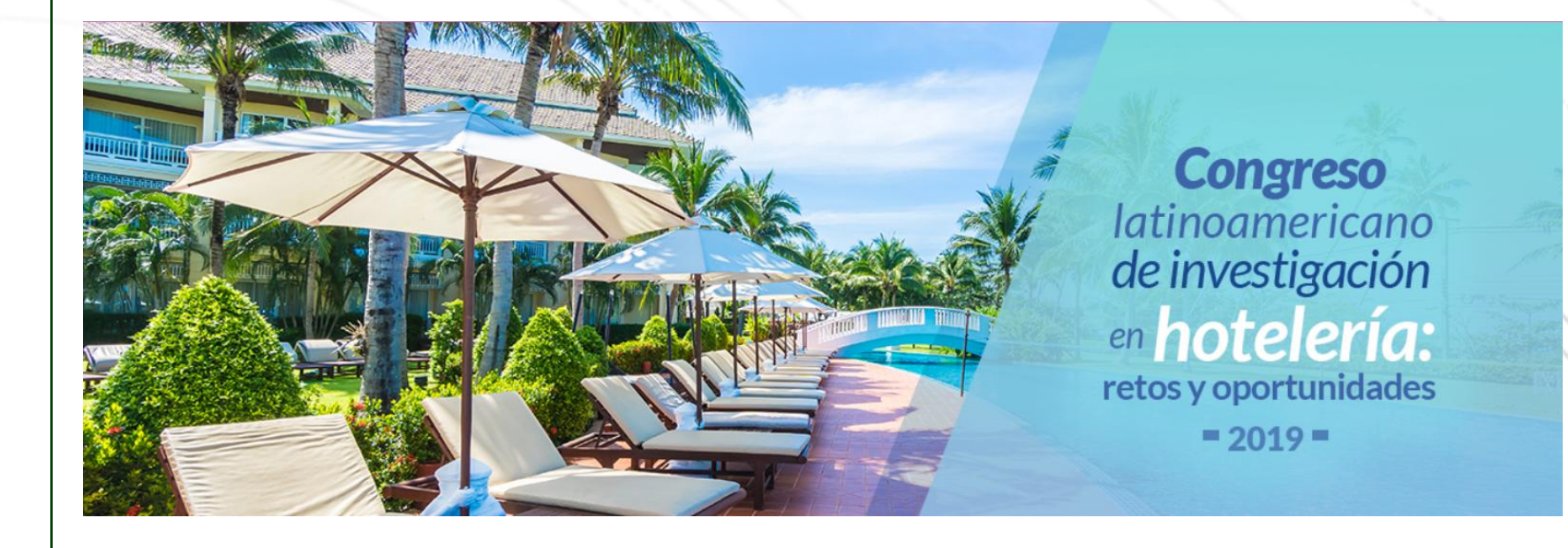

## INSTRUCTIVO DE PAGO

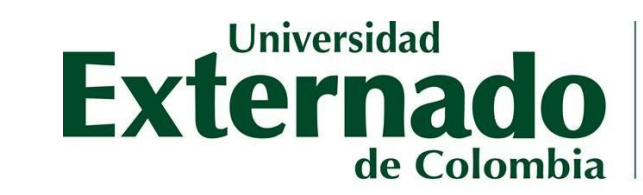

FACULTAD DE ADMINISTRACIÓN DE EMPRESAS TURÍSTICAS Y HOTELERAS

VIGILADA MINEDUCACIÓN

FACULTAD DE ADMINISTRACIÓN DE EMPRESAS TURÍSTICAS Y HOTELERAS Externado

Universidad

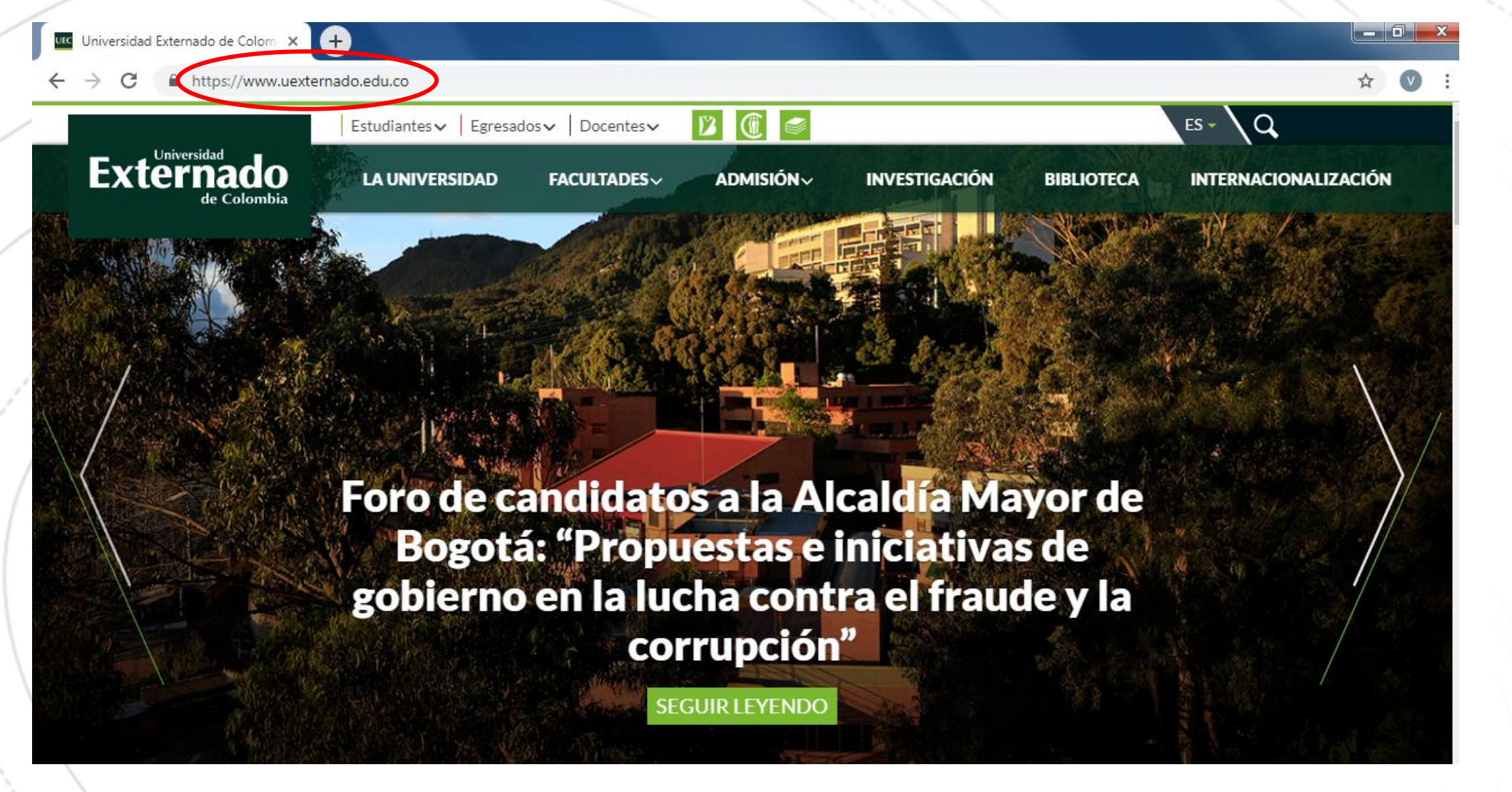

Ingrese a la página de la Universidad Externado de Colombia 1. (www.uexternado.edu.co)

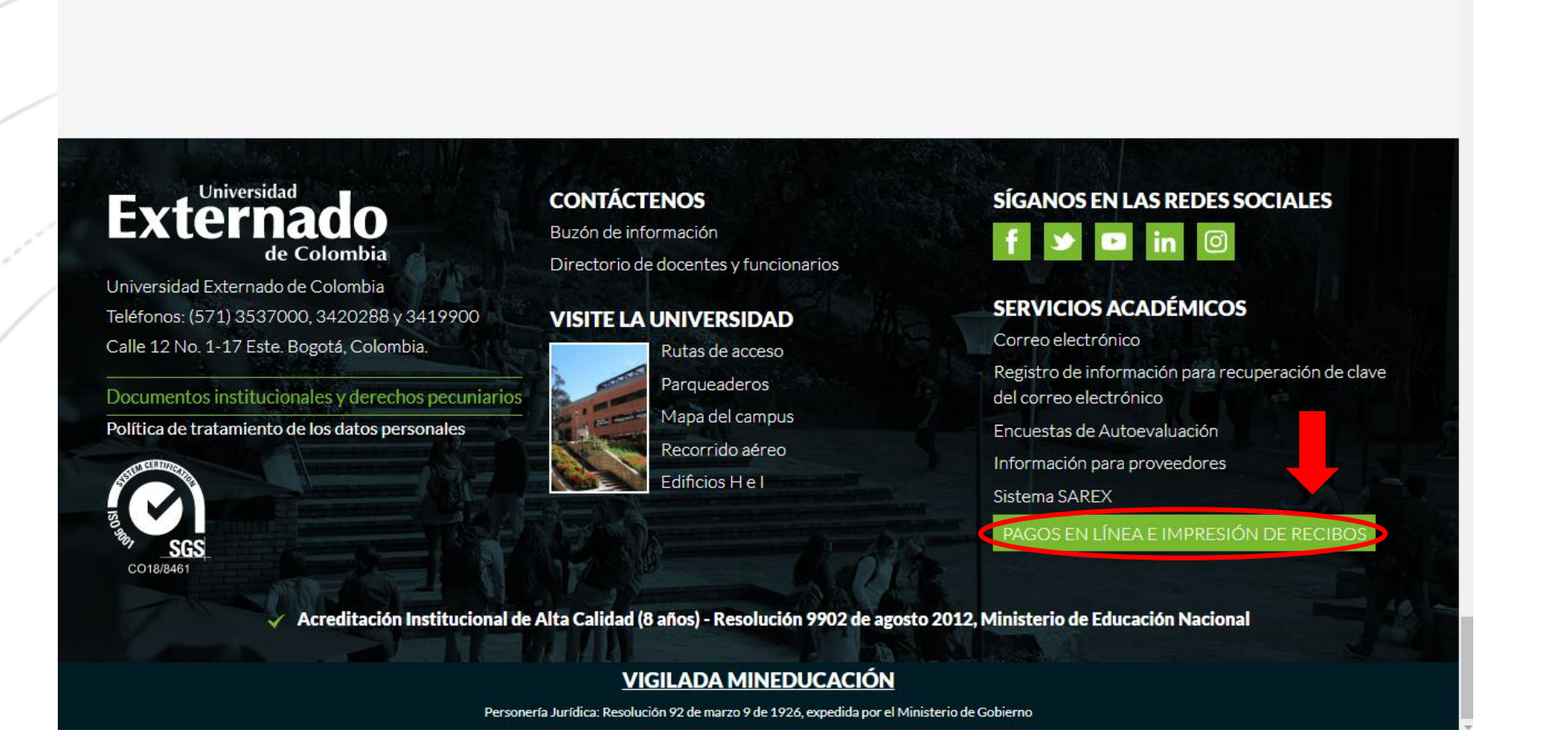

Universidad Externado de Colom × +

https://www.uexternado.edu.co

Universidad

de Colombia

☆

**Exte** 

FACULTAD DE ADMINISTRACIÓN DE EMPRESAS TURÍSTICAS Y HOTELERAS  $45_{4nos}$ 

2. Deslice la página hasta el final y encontrará el botón "*Pagos en línea e impresión de recibos*" Haga click allí.

|                                                |                                                                                                    | Externado<br>de Colombia | D DE ADMINISTRACIÓN DE<br>S TURÍSTICAS Y HOTELERAS |
|------------------------------------------------|----------------------------------------------------------------------------------------------------|--------------------------|----------------------------------------------------|
| 🕒 🖅 Universidad E                              | xternado × + ··                                                                                                    | - 0 ×                    |                                                    |
| $\leftarrow$ $\rightarrow$ O $\textcircled{a}$ | UNIVERSIDAD EXTERNADO DE COLOMBIA [CO] https://serviciosdigitales.uexternado.edu.co/uexternado.edu.co~app~fica_web/zpagos/webapp/index.html                                                                                                    |                          |                                                    |
|                                                |                                                                                                    | Externado<br>de Colombia |                                                    |
|                                                | DATOS INICIALES                                                                                                    | Español 🗸                |                                                    |
|                                                |                                                                                                    |                          |                                                    |
|                                                | Seleccione el tipo de documento de identidad                                                                                                    |                          |                                                    |
|                                                | Cédula de Ciudadanía                                                                                                    |                          |                                                    |
|                                                | Pasaporte 0                                                                                                    |                          |                                                    |
|                                                | Cedula de Extranjería                                                                                                    |                          |                                                    |
|                                                | Nit                                                                                                    |                          |                                                    |
|                                                | Tarjeta de Identidad                                                                                                    |                          |                                                    |
|                                                | DE - Documento Extranjero.                                                                                                    |                          |                                                    |
|                                                | Continuar Retornar Página UEC                                                                                                    |                          |                                                    |
|                                                | t in the second second s |                          |                                                    |
|                                                |                                                                                                    |                          |                                                    |
|                                                |                                                                                                    |                          |                                                    |
|                                                |                                                                                                    |                          |                                                    |
|                                                |                                                                                                    |                          |                                                    |
|                                                |                                                                                                    |                          |                                                    |
|                                                |                                                                                                    |                          |                                                    |
|                                                |                                                                                                    |                          |                                                    |

3. El enlace lo llevará a la pantalla "*Datos iniciales*", allí debe seleccionar su *tipo de documento de identidad* e ingresar los datos que allí le solicitan. Una vez ingresados, seleccione "*Continuar*"

|                              |                                                                                                    | ue colombia                     |  |
|------------------------------|----------------------------------------------------------------------------------------------------|---------------------------------|--|
| 27 Universidad Externado × + |                                                                                                    |                                 |  |
| ← → C                        | OMBIA [CO]   https://serviciosdigitales.uexternado.edu.co/uexternado.edu.co~app~fica_web/zpagos/webapp/index.html | ☆ 🔍 :                           |  |
|                              |                                                                                                    | <b>Externado</b><br>de Colombia |  |
|                              | DATOS INICIALES                                                                                                   | Español 🗸                       |  |
|                              |                                                                                                    |                                 |  |
|                              | Cédula de Ciudadanía                                                                                              |                                 |  |
|                              | •                                                                                                    |                                 |  |
|                              |                                                                                                    |                                 |  |
|                              |                                                                                                    |                                 |  |
|                              |                                                                                                    |                                 |  |
|                              | ¿Desea registrarse como usuario nuevo?                                                                            |                                 |  |
|                              |                                                                                                    |                                 |  |
|                              |                                                                                                    |                                 |  |
|                              |                                                                                                    |                                 |  |
|                              |                                                                                                    |                                 |  |
|                              |                                                                                                    |                                 |  |
|                              |                                                                                                    |                                 |  |
|                              |                                                                                                    |                                 |  |
|                              |                                                                                                    |                                 |  |

ILTAD DE ADMINISTRACIÓN DE

4. Si no se encuentra registrado, aparecerá una ventana emergente como la que se aprecia en la imagen. A continuación seleccione la opción "*SI*".

|                           |                            |                                                                                                |                                                                                                    |                                                                                                    |                          |                                                                                                    | Exte               | de Colombia | FACULTAD DE ADMINISTRACIÓN DE<br>EMPRESAS TURÍSTICAS Y HOTELERAS 451ño: |
|---------------------------|----------------------------|------------------------------------------------------------------------------------------------|----------------------------------------------------------------------------------------------------|----------------------------------------------------------------------------------------------------|--------------------------|----------------------------------------------------------------------------------------------------|--------------------|-------------|-------------------------------------------------------------------------|
|                           | $\leftarrow \rightarrow C$ | UNIVERSIDAD E                                                                                  | CTERNADO DE COLOMBIA [CO]   htt                                                                                                    | tps://serviciosdigitales.uexterna                                                                                  | ado.edu.co/uexternado.ed | u.co~app~fica_web/zpagos/wel                                                                       | bapp/index.html# Q | ☆ ♥ :       |                                                                         |
|                           |                            | Externado<br>de Calendar                                                                       |                                                                                                    | Datos Personales                                                                                                   | S                        | ්                                                                                                  | Español 🗸          |             |                                                                         |
|                           |                            | *Tipo de<br>Cédul<br>*Númen<br>*Fecha d<br>*Nombr<br>*Apellid<br>*Apellid<br>Femen<br>*Direcci | e documento de identidad:<br>a de Ciudadanía<br>o de documento de identidad:<br>de Expedición del documento de Identidad:<br>es:<br>os:<br>ino<br>ón:<br>0 | *Teléfono Fijo:<br>[<br>*Teléfono Movil:<br>[<br>*País:<br>Colombia<br>*Región:<br>BOGOTA DC<br>*Ciudad:<br>BOGOTA |                          | *Correo Principal:<br>*Confirmación de correo:<br><br>Correo Opcional:<br>Ingrese un correo válido |                    |             |                                                                         |
| 5. Com<br>" <b>Contin</b> | plete                      | *Fecha                                                                                         | Informació                                                                                                    | n allí                                                                                                    | requeri                  | da. Post                                                                                           | Continuar          | ente        | seleccione                                                              |

| E | xternado<br>e Camita                            |         |                            |          |                          |           |  |
|---|-------------------------------------------------|---------|----------------------------|----------|--------------------------|-----------|--|
|   | <                                               |         | Datos Personales           |          |                          | Español 🗸 |  |
|   | *Tipo de documento de Identidad:                | *Tel    | éřono Filjo:               |          | *Correo Principal:       |           |  |
|   | Cédula de Ciudadanía                            |         |                            |          |                          |           |  |
|   | *Número de documento de identidad:              | *Teli   | éfano Movil:               | 0        | *Confirmación de correo: |           |  |
|   |                                                 |         | _                          |          | _                        |           |  |
|   | *Fecha de Expedición del documento de Identidad | d: *Paí | 52                         | 0        | Correo Opcional:         | 0         |  |
|   |                                                 | *200    |                            | <u> </u> |                          |           |  |
|   | Vivian                                          | 0       | 闭 Éxito                    | 0        |                          |           |  |
|   | *Apellidos:                                     | Se gu   | ardaron los datos correcta | mente    |                          |           |  |
|   | Mendoza                                         | 0       |                            | Sí       |                          |           |  |
|   | *Género:                                        |         |                            |          |                          |           |  |
|   | Femenino 🗸 🗸                                    |         |                            |          |                          |           |  |
|   | *Dirección:                                     | 0       |                            |          |                          |           |  |
|   |                                                 |         |                            |          |                          |           |  |
|   | *Fecha De Nacimiento                            | 0       |                            |          |                          |           |  |
|   | · · · · · · · · · · · · · · · · · · ·           |         |                            |          |                          |           |  |

Universidad **Externado** FACULTAD DE ADMINISTRACIÓN EMPRESAS TURÍSTICAS Y HOTEI FR

5 Años

6. Aparecerá una ventana emergente informándole que sus datos han sido guardados. A continuación, seleccione "*SI*".

|                                                                            |                                |                                                                    |                                     |                                            |                       | ) FA<br>EN | CULTAD DI<br>APRESAS TU | E ADMINISTR<br>JRÍSTICAS Y F | RACIÓN DE<br>HOTELERAS<br>454<br>M |
|----------------------------------------------------------------------------|--------------------------------|--------------------------------------------------------------------|-------------------------------------|--------------------------------------------|-----------------------|------------|-------------------------|------------------------------|------------------------------------|
|                                                                            |                                |                                                                    |                                     |                                            |                       |            |                         |                              |                                    |
| 🕒 🖅 Universida                                                             | d Externado $~	imes~+~~	imes~$ |                                                                    |                                     |                                            |                       |            | -                       |                              | <                                  |
| $\leftrightarrow$ $\rightarrow$ $\circlearrowright$ $\widehat{\mathbf{a}}$ |                                | KTERNADO DE COLOMBIA [CO] https://serviciosdigitales.uexternado.ev | du.co/uexternado.edu.co~app~fica_we | eb/zpagos/webapp/index.html#/Orden10190783 | 355,%20FS0001,%2C 🔟 🛧 | ゼ          | `≡ <i>l</i> ~           | ¢.                           |                                    |
|                                                                            |                                |                                                                    |                                     | <u>≙</u>                                   | )                     | ~          |                         |                              |                                    |
|                                                                            | <                              |                                                                    | Órdenes                             |                                            | Español               | ~          |                         |                              |                                    |
|                                                                            |                                |                                                                    |                                     |                                            |                       | ٦^         |                         |                              |                                    |
|                                                                            | 🗸 Soli                         | citud de servicios UEC                                             | ∽ Pre                               | eguntas Frecuentes                         |                       |            |                         |                              |                                    |
|                                                                            | Ē                              | Educación Continuada, Bancos de datos jurídicos y                  | > Ø                                 | Sobre matrículas, bloqueos, pagos, et      | ic. >                 |            |                         |                              |                                    |
|                                                                            | Ľ+                             | Otros pagos académicos.                                            | >                                   | Realizar proceso de inscripción.           | >                     |            |                         |                              |                                    |
|                                                                            |                                |                                                                    | Ľ\$                                 | No encuentro mi orden de matrícula.        | >                     |            |                         |                              |                                    |
|                                                                            |                                |                                                                    |                                     |                                            |                       |            |                         |                              |                                    |
|                                                                            |                                |                                                                    |                                     |                                            |                       |            |                         |                              |                                    |

7. Una vez terminado su registro, seleccione la opción "*Educación Continuada, Bancos de datos jurídicos y Eventos*".

| <ul> <li></li></ul>                                                                                                    |                                     |                                           |                                                         |                                               |                                       |       |
|----------------------------------------------------------------------------------------------------|-------------------------------------|-------------------------------------------|---------------------------------------------------------|-----------------------------------------------|---------------------------------------|-------|
| Y O A VIEWERSHADD DETERMANDO DE COLUMINA (COLUMINA (CULUINA (CULUINA (CULUINA | 🖻 🕄 🐷 Univ                          | versidad Externado X + V                  |                                                         |                                               |                                       | - 0 × |
| Extension       Selectore Facultad         Codego references       Selectore facultad         Codego references       Dir Operand nets Informat/Jurid<br>Origonal       Dir Operand<br>Fac. de Comunicación Social - Periodi<br>Origonal       Dir Sultar         Precutad       De deministración De Empre<br>M000001.       Fac. de Comunicación Social - Periodi<br>Origonal       Dir Sultar         Precutad       Caludad De Administración De Empr<br>M00005       Fac.utad De Administración De Empr<br>M00005       Caludad De Impr<br>Facultad De Administración<br>M00005       Caludad De Ciencias Sociales V Hum<br>M00005         Precutad De Ciencias Sociales V Hum<br>M000005       Facultad De Ciencias Sociales V Hum<br>M000005       Valor Calculado<br>De Eccentro       Valor Total         Pregnan       Periodia       Facultad De Economía<br>Guinada       Facultad De Economía<br>Guinada       Valor Calculado       Valor Calculado         Valor Calculado       Periodia<br>De Control       Valor Calculado       Valor Calculado       Valor Total                                                                                                    | $\leftrightarrow \rightarrow \circ$ | UNIVERSIDAD EXTERNADO DE COLOMBIA [CO]    | ] https://serviciosdigitales.uexternado.edu.co/uexterna | do.edu.co~app~fica_web/zpagos/webapp/index.ht | tml#/Gen1019078355,%20FS0001,%20M 🔟 🕁 |       |
| Contact       Educación       Educación         Cutago velocence       Dir Derech Informat/antes Informat/antes Infor                                                                            |                                     |                                           |                                                         | S.                                            |                                       |       |
| Código referencie       Dir Derech Informat/antes Informat Jurid<br>Dir Derech Informat/antes Informat Jurid<br>Dir Derech Informat/antes Informat Jurid<br>Dir Derech Informat/antes Informat Jurid<br>Dir Derech Informat/antes Informat Jurid<br>Dir Derech Informat/antes Informat/Jurid<br>Dir Derech Informat/Jurid<br>Dir Derech Informat/Dir Derech<br>Dir Derech Informat/Dir Derech<br>Dir Derech Informat/Dir Dir Dir Dir Derech<br>Dir Derech Informat/Dir Dir Dir Dir Dir Dir Dir Dir Dir Dir                                                                                                    |                                     |                                           | Seleccione F<br>Educación                               | Facultad                                      | Español                               |       |
| Dr Derech Informat/antes Informat/antes    |                                     |                                           | Buscar                                                  | Q                                             |                                       |       |
| Fac. de Comunicación Social - Periodi   *Fac.utad   *Fac.utad De Administración De Empr   *Programa de Educación Continuada   *Programa de Educación Continuada   *Programa de Educación Continuada   *Programa de Educación Continuada   *Programa de Educación Continuada   *Programa de Educación Continuada   *Programa de Educación Continuada   *Programa de Educación Continuada   *Programa de Educación Continuada   *Programa de Educación Continuada   *Programa de Educación Contacuria Publica   04000092   Facultad De Ciencias Sociales Y Hum   04000096   Facultad De Contaduria Publica   04000059   Facultad De Derecho   04000015   Facultad De Economía   04000016   Yalor Calculado Descuento Valor Total                                                                                                    |                                     | Código referencia                         | Dir Derech Informat/ante<br>04000047                    | s Informat Jurid ^ onsultar                   | <u></u>                               |       |
| *Programa de Educación Continuada     *Programa de Educación Continuada     *Programa de Educación Continuada     *Descuento     *Descuento    <                                                                                                    |                                     | ~                                         | Fac. de Comunicación So<br>04000091                     | ocial - Periodi                               |                                       |       |
| *Programa de Educación Continuada     *Poscuento     *Descuento     *Descuento     *Código   Programa de   Educación   Yongrama   Programa de   Educación   Código   Programa de   Educación   Código   Programa de   Educación   Código   Programa de   Educación   Código   Programa de   Educación   Código   Programa de   Educación   Código   Programa de   Continuada   Pecha Inicio   Facultad De Contaduría Publica   04000035   Facultad De Economía   04000048     Valor Calculado   Descuento   Valor Total                                                                                                    |                                     | *Facultad                                 | Facultad De Administraci                                | ión De Empre                                  |                                       |       |
| *Descuento      * Código Programa de Código Programa de Código Programa de Código Programa de Código Programa de Código Programa de Código Programa de Código Programa de Código Programa de Código Programa de Código Código Programa de Código Código Programa de Código Código Programa de Código Código Programa de Código Código Programa de Código Código Programa de Código Código Programa de Código Código Programa de Código Código Programa de Código Código Programa de Código Programa de Código Código Programa de Código Código Programa de Código Código Programa de Código Código Programa de Código Código Programa de Código Código Programa de Código Programa de Código Programa de Código Código Programa de Código Programa de Programa de Programa de Programa de Programa de Programa de <td></td> <td>*Programa de Educación Continuada</td> <td>Facultad De Admon De E<br/>04000075</td> <td>mp.Turística</td> <td></td> <td></td>                                                                                                    |                                     | *Programa de Educación Continuada         | Facultad De Admon De E<br>04000075                      | mp.Turística                                  |                                       |       |
| Programa de   Programa de   Programa de   Código   Programa de   Educación   Continuada   Facultad De Contaduría Publica   04000059   Facultad De Derecho   04000015   Programa de   Educación   Continuada   Facultad De Economía   04000048   Tent de Contaduría Publica                                                                                                    |                                     | *Descuento                                | Facultad De Ciencias De<br>04000092                     | La Educación                                  | 6 <sup>3</sup>                        |       |
| Código Programa de   Programa de   Educación   Fecha Inicio   Fecha Inicio   Fecha Inici                                                                                                    |                                     |                                           | Facultad De Ciencias Soc<br>04000086                    | ciales Y Hum                                  | ۍ<br>۲                                |       |
| Código Programa de   Programa de   Educación   Continuada   Fecha Inicio Fect Facultad De Economía 04000048                                                                                                    |                                     |                                           | Facultad De Contaduría<br>04000059                      | Publica                                       |                                       |       |
| Codigo<br>Programa     Educación<br>Continuada     Fecha Inicio     Fecha Inicio     Fecha Inicio     Fecha Inicio     Facultad De Economía     Valor Calculado     Descuento     Valor Total       04000048     04000048     04000048     04000048     04000048     04000048     04000048     04000048     04000048     04000048     04000048     04000048     04000048     04000048     04000048     04000048     04000048     04000048     04000048     04000048     04000048     04000048     04000048     04000048     04000048     04000048     04000048     04000048     04000048     04000048     04000048     04000048     04000048     04000048     04000048     04000048     04000048     04000048     04000048     04000048     04000048     04000048     04000048     04000048     04000048     04000048     04000048     04000048     0400048     0400048     0400048     0400048     0400048     0400048     0400048     0400048     0400048     0400048     0400048     0400048     0400048     0400048     0400048     0400048     0400048     0400048     0400048     0400048     0400048     0400048     0400048     0400048     0400048     0400048     0400048     0400048     0400048     040048     040048     0400048     040048 <td></td> <td>Programa de</td> <td>Facultad De Derecho<br/>04000015</td> <td></td> <td></td> <td></td>                                                                                                    |                                     | Programa de                               | Facultad De Derecho<br>04000015                         |                                               |                                       |       |
|                                                                                                    |                                     | Código Educación F<br>Programa Continuada | Fecha Inicio Fec<br>Facultad De Economía<br>04000048    | Valor Calculado                               | Descuento Valor Total                 |       |
| Cancelar                                                                                                    |                                     |                                           |                                                         | ·· ·· ·· ·· ·· ·· ·· ·· ·· ·· ·· ·· ··        |                                       |       |
|                                                                                                    | $\langle \cdot \rangle$             |                                           |                                                         | Cancelar                                      |                                       |       |

FACULTAD DE ADMINISTRACIÓN DE EMPRESAS TURÍSTICAS Y HOTELERAS

15Años

Ext

8. En "Facultad" seleccione la opción "*Facultad de Admon de Emp. Turísticas...*"

| Ex | ternado                                                                   | Q                                                       |                                       |
|----|---------------------------------------------------------------------------|---------------------------------------------------------|---------------------------------------|
|    |                                                                           | Seleccione Programa                                     | Español 🗸                             |
|    | •                                                                         | Buscar Q                                                |                                       |
|    | Código referencia                                                         | MARKETING DE EVENTOS ^ Itar<br>13001931                 |                                       |
|    |                                                                           | ORGANIZACIÓN DE EVENTOS<br>13001930                     |                                       |
|    | *Facultad                                                                 | CONG.HOT.INSC.ESTUDIANTE                                |                                       |
|    | Facultad De Admon De Emp.Turísticas y H *Programa de Educación Continuada | CONG.HOT.INSC.PONENTE                                   |                                       |
|    | *Descuento                                                                | CONG.HOT.INSC.PARTICIPANTE                              |                                       |
|    |                                                                           | CONG.HOT.INSC.AF.COTELCO                                | C C C C C C C C C C C C C C C C C C C |
|    |                                                                           | CONG. HOT. INSC. EGRESADO                               |                                       |
|    | <b>*</b>                                                                  | EL VOLUNTARIADO EN LOS EVENTOS DE HOY<br>13001911       |                                       |
|    | Código Programa de<br>Educación Fecha<br>Programa Continuada              | Inicio CONFERENCIA GESTIÓN DE LOS SERVICIOS Valor Calcu | ilado Descuento Valor Total           |

Ext

9. A continuación en "*Programa de Educación Continuada*" seleccione la opción que corresponda, de acuerdo a su categoría

# **CATEGORÍAS**

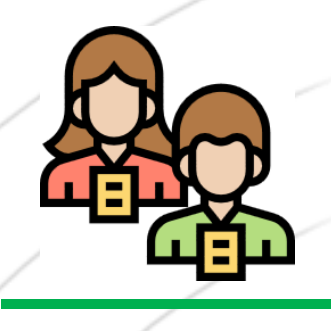

### PARTICIPANTES

Personas que participarán en el evento con el propósito actualizarse de v atender las diferentes actividades académicas que el evento ofrece. No tendrán a lo largo del evento ningún tipo presentación de 0 ponencia.

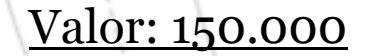

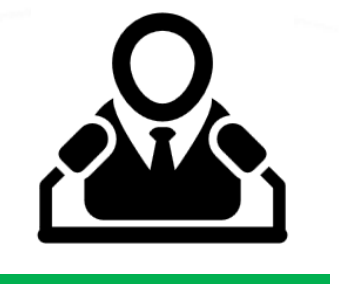

#### PONENTES

Personas que atenderán el evento con el propósito de divulgar sus investigaciones, a través de ponencias, y participarán de las demás actividades académicas que ofrece el evento.

#### <u>Valor: 100.000</u>

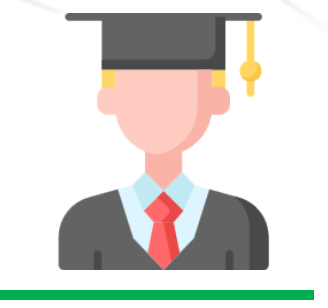

#### EGRESADOS

Personas que han egresado de de programas Pregrado, Posgrado y Educación Continuada de la Facultad de Administración de Empresas Turísticas y Hoteleras de la Universidad Externado de Colombia.

<u>Valor: 80.000</u>

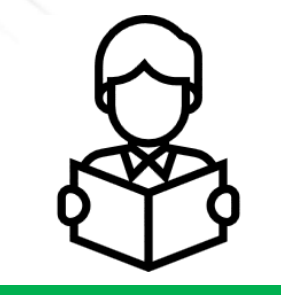

Universidad

Externado

le Colombia

#### **ESTUDIANTES**

Personas vinculadas al programa de pregrado, o de Posgrado de la Facultad de Administración de Empresas Turísticas v Hoteleras del Externado, o de otros programas de Administración Turística y Hotelera, o afines, otras en Universidades de Colombia y el mundo.

<u>Valor: 60.000</u>

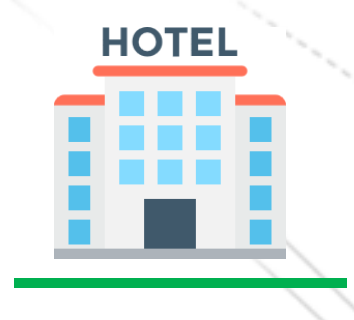

FACULTAD DE ADMINISTRACIÓN DE EMPRESAS TURÍSTICAS Y HOTELERAS

#### AFILIADOS COTELCO

Establecimientos afiliados a la Asociación Hotelera y Turística de Colombia, en sus diferentes capítulos y COTELCO Jóven. Esta información será confirmada con la asociación.

<u>Valor: 100.000</u>

\*Las tarifas son personales e intransferibles

|                                                        |                                                            |                                               | 8                     |   |  |
|--------------------------------------------------------|------------------------------------------------------------|-----------------------------------------------|-----------------------|---|--|
| <                                                      | Educación Continuada, Bancos de datos jurí                 | ídicos y Eventos                              | Españo                | × |  |
|                                                        |                                                            |                                               |                       |   |  |
| ~                                                      |                                                            |                                               |                       |   |  |
| *Facultad                                              |                                                            |                                               |                       |   |  |
| *Programa de Educación Continu                         | ada                                                        |                                               |                       |   |  |
| CONG.HOT.INSC.PARTICIPAN                               | ТЕ                                                         |                                               | -<br>-                |   |  |
| *Descuento                                             |                                                            |                                               |                       |   |  |
|                                                        |                                                            |                                               |                       |   |  |
|                                                        |                                                            |                                               |                       | - |  |
|                                                        |                                                            |                                               |                       |   |  |
| ~                                                      |                                                            |                                               |                       |   |  |
| Código Programa de<br>Educación<br>Programa Continuada | Fecha Inicio Fecha Finalización Valor Prog. Educ.<br>Cont. | Créditos, Días, Valor Calculado<br>Horas, etc | Descuento Valor Total |   |  |
|                                                        |                                                            |                                               |                       |   |  |

10. Cuando haya seleccionado la categoría según corresponda, haga click en "Crear Orden"

| 🖅 Uni                           | iversidad Extern | nado × + ~            |                                        |                     |                          |                            | 1999                          |                        |                    |                  |        | - 0 | × |  |
|---------------------------------|------------------|-----------------------|----------------------------------------|---------------------|--------------------------|----------------------------|-------------------------------|------------------------|--------------------|------------------|--------|-----|---|--|
| $\leftrightarrow \rightarrow 0$ | ) ŵ              | UNIVERSIDAD E         | XTERNADO DE COLOMBIA                   | [CO] https://servic | iosdigitales.uexternado. | edu.co/uexternado.ed       | u.co~app~fica_web/zpa         | gos/webapp/index.html# | /Gen1019047571,%20 | FS0001,%20Vi 🛄 📩 | ∱      | L & |   |  |
|                                 | Exte             | ernado<br>de Colombia |                                        |                     |                          |                            |                               |                        | Ö                  |                  |        |     |   |  |
|                                 | <                |                       |                                        | Educ                | ación Continuada,        | Bancos de datos ji         | urídicos y Eventos            |                        |                    | Español          | $\sim$ |     |   |  |
|                                 |                  |                       |                                        |                     |                          |                            |                               |                        |                    |                  |        |     |   |  |
|                                 |                  | ~                     |                                        |                     |                          |                            |                               |                        |                    |                  |        |     |   |  |
|                                 |                  | *Facultad             |                                        |                     |                          |                            |                               |                        |                    |                  |        |     |   |  |
|                                 |                  | Facultad De A         | Admon De Emp.Turística                 | s y H               |                          |                            |                               |                        |                    | -2               |        |     |   |  |
|                                 |                  | *Programa de E        | ducación Continuada                    |                     |                          |                            |                               |                        |                    |                  |        |     |   |  |
|                                 |                  | CONG.HOT.IN           | NSC.PARTICIPANTE                       |                     |                          |                            | _                             |                        |                    | B                |        |     |   |  |
|                                 |                  | *Descuento            |                                        |                     |                          | 🗹 Éxito                    |                               |                        |                    |                  |        |     |   |  |
|                                 |                  |                       |                                        |                     | Se creó la               | orden 1904166470 c         | orrectamente                  |                        |                    |                  |        |     |   |  |
| 1                               |                  |                       |                                        |                     |                          |                            |                               |                        |                    |                  |        |     |   |  |
|                                 |                  |                       |                                        |                     |                          |                            |                               |                        |                    |                  |        |     |   |  |
|                                 |                  | ~                     |                                        |                     |                          |                            |                               |                        |                    |                  |        |     |   |  |
|                                 |                  |                       |                                        |                     |                          |                            |                               |                        |                    |                  |        |     |   |  |
|                                 |                  | Código<br>Programa    | Programa de<br>Educación<br>Continuada | Fecha Inicio        | Fecha Finalización       | Valor Prog. Educ.<br>Cont. | Créditos, Días,<br>Horas, etc | Valor Calculado        | Descuento          | Valor Total      |        |     |   |  |
|                                 |                  |                       | Continuada                             |                     |                          |                            |                               |                        |                    |                  |        |     |   |  |
|                                 |                  | 13001927              | CONG.HOT.INSC.<br>PARTICIPANTE         | 20190805            | 20190918                 | 150,000                    | - 0 +                         |                        |                    |                  |        |     |   |  |
|                                 |                  |                       |                                        |                     |                          |                            |                               |                        |                    |                  |        |     |   |  |
|                                 |                  |                       |                                        |                     |                          |                            |                               |                        |                    |                  | v      |     |   |  |
|                                 |                  |                       |                                        |                     |                          |                            |                               |                        |                    | Crear Ord        | en     |     |   |  |

Externa

FACULTAD DE ADMINISTRACIÓN DE

45Años

11. Aparecerá una ventana emergente, por favor haga click en "**SI**"

🖅 Universidad Externado 🛛 🕂 + 🗸 唱 Ö 亡 ん ビ …  $\leftarrow$  $\rightarrow$ 命 UNIVERSIDAD EXTERNADO DE COLOMBIA [CO] https://serviciosdigitales.uexternado.edu.co/uexternado.edu.co/app~fica\_web/zpagos/webapp/index.html#/Orc Externado A<sup>≡</sup> Vivian Mendoza(1019047571) Órdenes Solicitud de servicios UEC Preguntas Frecuentes  $\sim$ Educación Continuada, Bancos de datos jurídicos y... Sobre matrículas, bloqueos, pagos, etc. Realizar proceso de inscripción. No encuentro mi orden de matrícula. ÓRDENES DISPONIBLES (1) HISTORIAL DE PAGOS (0) Órdenes Disponibles Buscar Descar Envío Total a pagar Total a pagar Fecha Fecha de No. Orden Descripción del servicio Estado Fecha ordinaria Pagar Ti gar pdf Email ordinario solicitud extraordinario extraordinaria 1904166470 CONG.HOT.INSC.PARTICIPANTE 10/08/2019 Pendiente 150.000.00 COP 10/08/2019 05/08/2019 Ed 150.000,00 COP Ŀ \$  $\square$ para pago

FACULTAD DE ADMINISTRACIÓN DE EMPRESAS TURÍSTICAS Y HOTELERAS 45Años

Externado

de Colombia

12. Una vez generada la orden de pago, seleccione la opción de "PAGAR"

|   |                                          |                                                                                                    | LAIC                                      | de C | olombia | EM | PRESAS TURISTICAS Y HOTEI |
|---|------------------------------------------|----------------------------------------------------------------------------------------------------|-------------------------------------------|------|---------|----|---------------------------|
| _ | 🖻 🖅 Universida                           | ad Externado × + ·                                                                                                    |                                           | -    | - 0     | ×  |                           |
|   | $\leftrightarrow$ $\rightarrow$ $\mho$ G | UNIVERSIDAD EXTERNADO DE COLOMBIA [CO] https://serviciosdigitales.uexternado.edu.co/uexternado.edu.co~app~fica_web/zpagos/webapp/index.html#/Orden10190                                                                                                    | 047571,%20FS0001,%2C 🛄 🕁                  | 5≐ ≬ | l ¢     |    |                           |
|   |                                          |                                                                                                    | ion Mondoro(4040047E74)                   |      |         |    |                           |
|   |                                          | Órdenes                                                                                                    | Español 🗸                                 |      |         |    |                           |
|   |                                          |                                                                                                    |                                           |      |         |    |                           |
| / |                                          | ✓ Solicitud de servicios UEC ✓ Preguntas Frecuentes                                                                                                    |                                           |      |         |    |                           |
|   |                                          | Educación Continuada, Bancos de datos jurídicos y >                                                                                                    | s, etc.                                   |      |         |    |                           |
|   |                                          | Realizar proceso de inscripción.                                                                                                    | >                                         |      |         |    |                           |
| ŕ |                                          | S No encuentro mi orden de matrícu                                                                                                    | ula. >                                    |      |         |    |                           |
|   |                                          |                                                                                                    |                                           |      |         |    |                           |
| / |                                          |                                                                                                    |                                           | _    |         |    |                           |
|   |                                          | ÓRDENES DISPONIBLES (1) HISTORIAL DE PAGOS (0)                                                                                                    |                                           |      |         |    |                           |
|   |                                          | Órdenes Disponibles Buscar                                                                                                    | Q C                                       |      |         |    |                           |
|   |                                          | No. Orden Descripción del servicio Descar Envío Pagar Estado ordinaria Total a pagar Fecha<br>gar pdf Email extraordinario extraordinario extraordinari extraor | a Fecha de Tir<br>ordinaria solicitud Tir |      |         |    |                           |
|   |                                          | 1904166470 CONG.HOT.INSC.PARTICIPANTE                                                                                                    | 3/2019 05/08/2019 Ed                      |      |         |    |                           |
|   |                                          |                                                                                                    | >                                         |      |         |    |                           |
|   |                                          |                                                                                                    |                                           |      |         |    |                           |

FACULTAD DE ADMINISTRACIÓN D

13. También puede seleccionar la opción *"Descargar pdf"* de esta forma la orden podrá ser pagada en las ventanillas de pagaduría ubicadas en el piso 4 del bloque A de la Universidad, o en cualquier oficina de Davivienda, antes de la fecha de vencimiento de la misma.

|                                                                                    |                                                                                          |                                                                                   | <b>Externado</b><br>de Colombi | ACULIAD DE ADMINISTRACIÓN DE<br>EMPRESAS TURÍSTICAS Y HOTELERAS<br>45<br>ino: |
|------------------------------------------------------------------------------------|------------------------------------------------------------------------------------------|-----------------------------------------------------------------------------------|--------------------------------|-------------------------------------------------------------------------------|
| E ← ZonaPAGOS.com Pago × + ∨                                                       |                                                                                          |                                                                                   | -                              | o ×                                                                           |
| $\leftarrow$ $\rightarrow$ $\circlearrowright$ $\textcircled{a}$ Zona Virtual S.A. | [CO] https://www.zonapagos.com/t_externado/pago.asp?estado_pago=iniciar_pago&identif     | icador=1781140033609465                                                           |                                | <i>由</i> …                                                                    |
| _                                                                                  | ESTA ES LA INFORMACIÓN DE<br>(VERIFIQUE su información ANTES DE hace                     | r su transacción)                                                                 |                                |                                                                               |
|                                                                                    | Nombre completo:<br>Identificación del Cliente                                           | No. Factura: 1904166470<br>Total con IVA: 150,000.00                              |                                |                                                                               |
|                                                                                    | Concepto: CONG.HOT.INSC.PARTICIPANTE<br>E_mail<br>Teléfono:                              | Total IVA: 0.00                                                                   |                                |                                                                               |
|                                                                                    | *Esta transacción está sujeta a verificación - El total a pagar es en pesos Colombianos. |                                                                                   |                                |                                                                               |
|                                                                                    | A CONTINUACIÓN SELECCIONE EL MEDIO DE PAGO Q                                             | UE DESEA UTILIZAR PARA PAGAR:                                                     |                                |                                                                               |
|                                                                                    | Pago Tarjeta Crédito     CL     CL     CL                                                | IC PARA CONTINUAR CON EL PAGO                                                     |                                |                                                                               |
|                                                                                    | Pago PSE - débito desde su cuenta corriente o de ahorros                                 | _                                                                                 |                                |                                                                               |
|                                                                                    | Banco DAVIVIENDA S.A Todos los Derechos Reservados 2012                                  |                                                                                   | <b>N</b>                       |                                                                               |
|                                                                                    | Datafono Virtual<br>© ZonaPAGOS. Derechos Reser                                          | vados                                                                             |                                |                                                                               |
|                                                                                    | pagaduria@uexternado.edu                                                                 | .co<br>ZonaPAGOS es un producto de ZonaVirtual S.A.<br>Copyright ZonaVirtual S.A. |                                |                                                                               |

14. Seleccione el medio de pago que desea utilizar (Tarjeta de Crédito o PSE) Asegúrese que su tarjeta de crédito este habilitada para realizar pagos en línea, así como pagos internacionales.

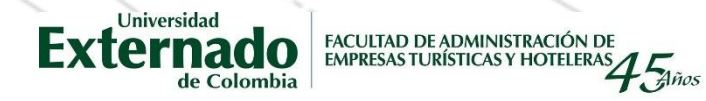

• En caso que llegue a tener inconvenientes con el pago, éste se podrá hacer en las instalaciones de la Universidad, a su llegada el primer día del evento.

 Cualquier inquietud o inconveniente que se presente para realizar el pago, por favor contactarnos a través del correo electrónico del Congreso – <u>congresohoteleria@uexternado.edu.co</u> o al número 3537000

ext. 1405/ 1411

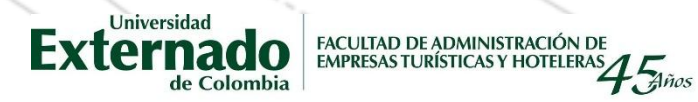

• Por favor enviar el soporte del pago de su inscripción al correo <u>congresohoteleria@uexternado.edu.co</u>